# **PresentationPRO-II**

Quick Start Guide

Barco Events USA

11101 Trade Center Drive Rancho Cordova, CA 95670 • USA Phone: +1 (916) 859-2500 Fax: +1 (916) 859-2515 Technical Support: +1 (866) 374-7878 Websites: www.folsom.com www.events.barco.com

Serial 1 Ethernet **Analog Inputs** For downloading For use with external Connect to analog sources firmware updates. controller. such as PCs. VTRs. and cameras. Use breakout **SDI Input** cables as required. On SDI model. See \* below for details. connect to SD-SDI AC source. Connect to AC On HD model. power source. connect to HD-SDI or SD-SDI source. 0  $\bigcirc$ (**....**)© 0 16 0 0 0 0 Ð  $\bigcirc$ **Background / DSK Input Program Out Analog Program Out Digital** Connect to DVI source such as a PC. Input can be used as either BG or Connect to projector or analog Connect to projector. DSK, but not both simultaneously. BG and DSK are unscaled sources. Program monitor.

## Quick Install and Setup

#### **Getting Started**

BARCO

Visibly yours

- 1. Observe all safety precautions. Rackmount chassis, or install in "tabletop" configuration.
- 2. Connect all inputs, monitors, projector and AC.
- 3. Turn power on.
- Perform a factory reset: Using Touch Screen buttons, press {SYSTEM} > {RESET}. On Reset Type line, use ADJ knob to select FACTORY. Press {RESET} > {YES}.
- 5. Calibrate Touch Screen: Press {DISPLAY} > {LCD CAL}, and follow on-screen prompts.
- Output and Projector Setup
- 6. Press {OUTPUT}.
- 7. On Format line, select projector's native resolution.
- 8. Press {SELECT FORMAT} to accept, then {SAVE}.
- 9. For projector setup, press {**TEST PATTERN**}.
- **10**. On the **Type** line, select the **Burst** pattern.
- 11. On the Raster Box line, select On.

- 12. Adjust your projector as required. [User's Guide: Chapter 5, "Projector Setup" section.]
- 13. When complete, set test pattern Type to Off, set Raster Box to Off, then press {HOME}.

#### Input Setup

- 14. Ensure that the **PIP** button is blinking. If not, press it.
- 15. On the Source Selection Bus, press an input button, then press TRANS to view the source on Program.
- **16.** If the "Source Acquired" message appears, press {SAVE}. The Input Menu will appear.
- Note: Use the {SIZING} menu to adjust input size. [User's Guide: Chapter 4, "Sizing Menu" section.]
- If the "Acquisition Failed" message appears, check all connections and press (FORCE ACQUIRE). If successful, press (SAVE).
- If the input still does not acquire, perform a detailed setup. [User's Guide: Chapter 5, "Comprehensive Input Setup" section.]
- Repeat from step 15 for all remaining inputs. Be sure to {SAVE} each input.

### Background, DSK, and LOGO Setup

 See User's Guide, Chapter 5 for setup procedures. The DVI input (for background and DSK) must be set at same resolution as system output.

## \* Breakout Cables for Analog Inputs

| Breakout Cable<br>Wire Color |  | Comp<br>Video | S-Video<br>(Y/C) | YUV<br>(YPbPr) | RGB<br>Sync on Green | RGB<br>Comp Sync | RGB<br>Separate H V |
|------------------------------|--|---------------|------------------|----------------|----------------------|------------------|---------------------|
| R                            |  |               | 🗸 (Chrom)        | √ (Pr)         | <b>√</b>             | <b>~</b>         | <b>~</b>            |
| G                            |  | ~             | 🗸 (Lum)          | ✓ (Lum)        | ✓                    | ✓                | ✓                   |
| В                            |  |               |                  | √ (Pb)         | ✓                    | ✓                | ✓                   |
| H Sync                       |  |               |                  |                |                      | ✓                | ✓                   |
| V Sync                       |  |               |                  |                |                      |                  | ✓                   |

## PresentationPRO-II User's Guide

• For complete details on all installation and operations procedures, please refer to the PresentationPRO-II User's Guide.